Updated as at August 2020

# Parents Gateway

A quickstart guide for Parents (Meetings feature on Parents Gateway)

Copyright © Ministry of Education, Singapore.

Appstor

Carne Cent

0

Parente Gatemari

Intres Store

# Meetings feature on Parents Gateway App (Booking not open)

#### Meetings feature on PG App (Booking

First, please ensure that over downloaded and installed the latest version of the Parents

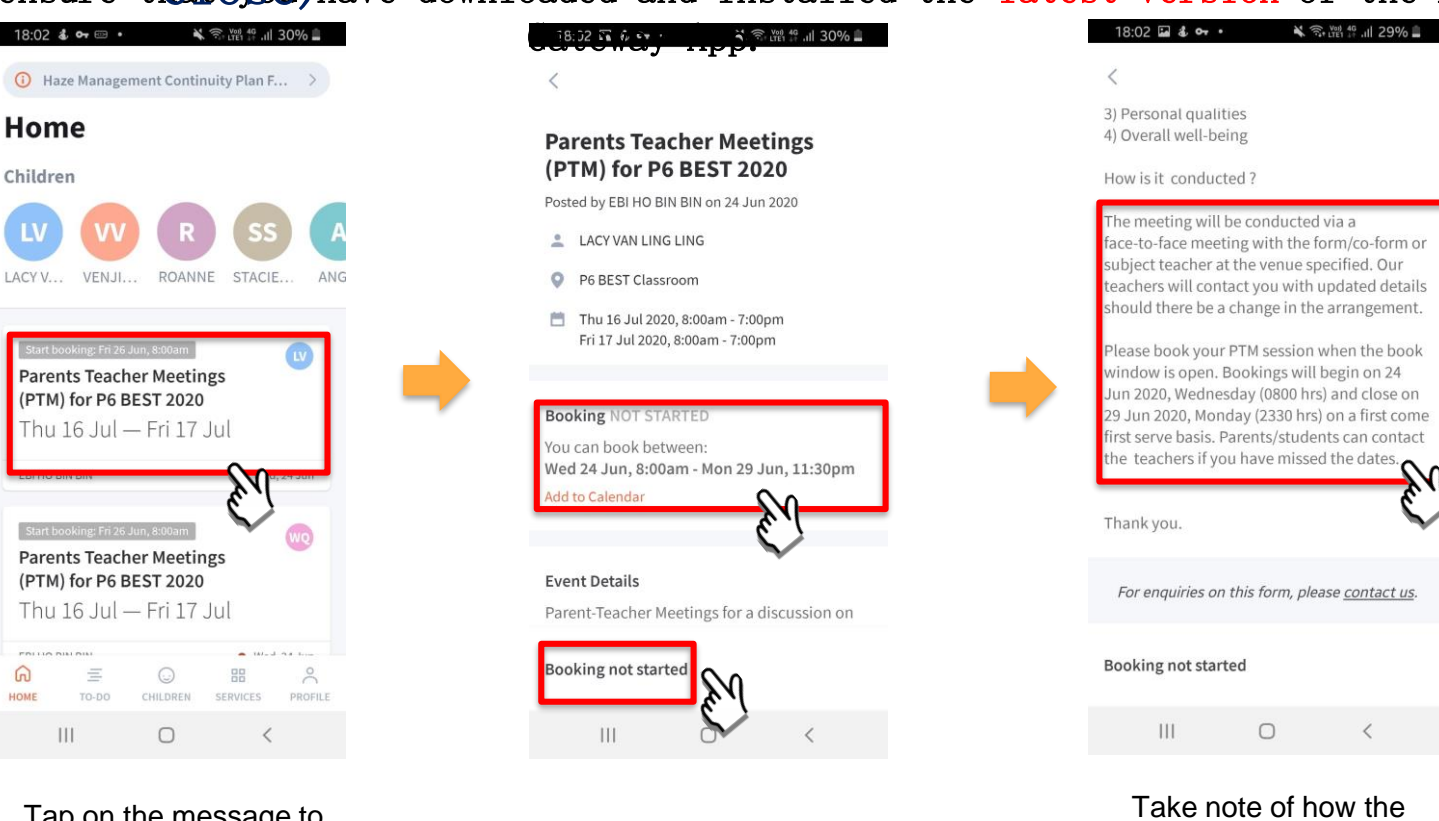

Tap on the message to open the meetings feature

pg

Booking has not started. Take note of the dates

Copyright © Ministry of Education, Singapore.

meeting will be

conducted

# Meetings feature on Parents Gateway App (Booking open)

#### Meetings feature on PG App (Booking

First, please ensure Open) you have downloaded and installed the latest version of the Parents

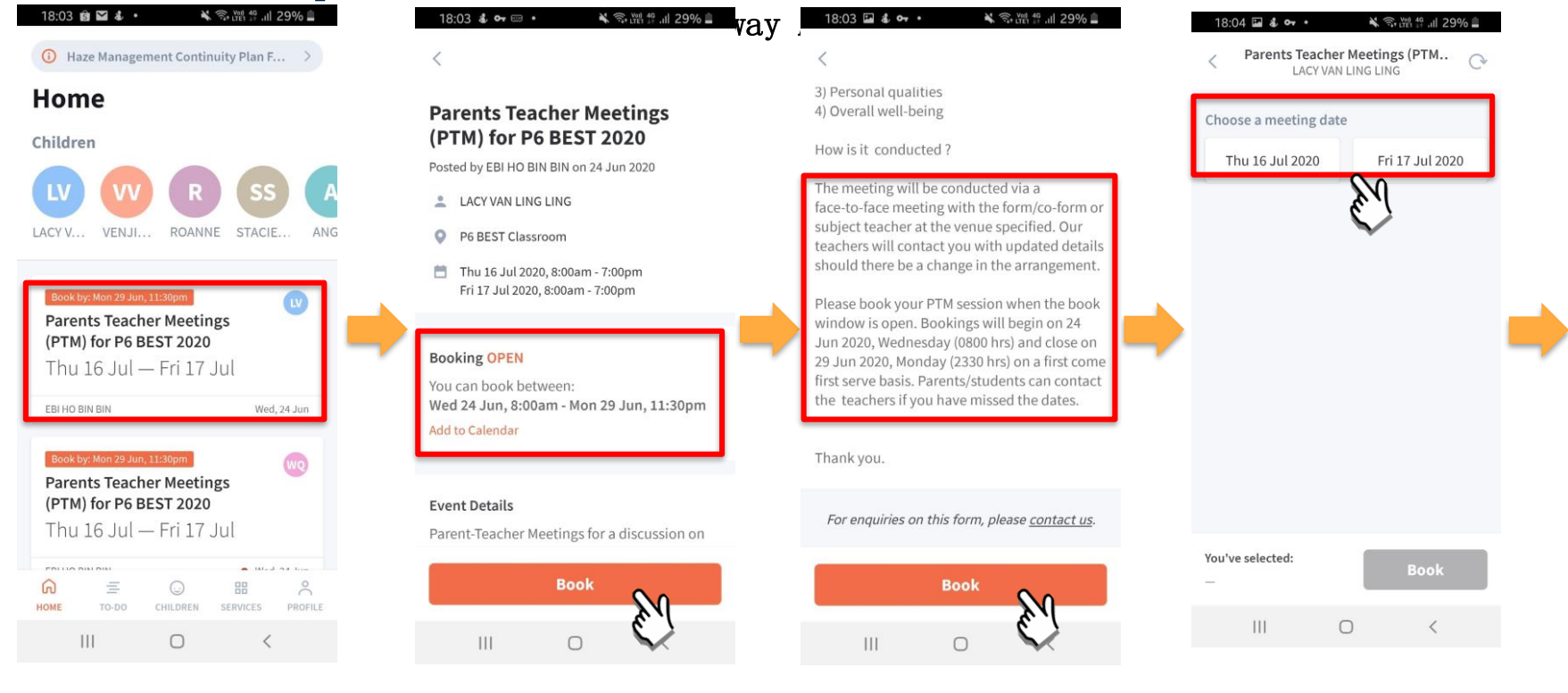

Tap on the message to open the meetings feature

pg

Booking is open. Tap on BOOK to start.

Tap on BOOK to start.

Tap on the date that you are available

#### Meetings feature on PG App (Booking

First, please ensure that have downloaded and installed the latest version of the Parents

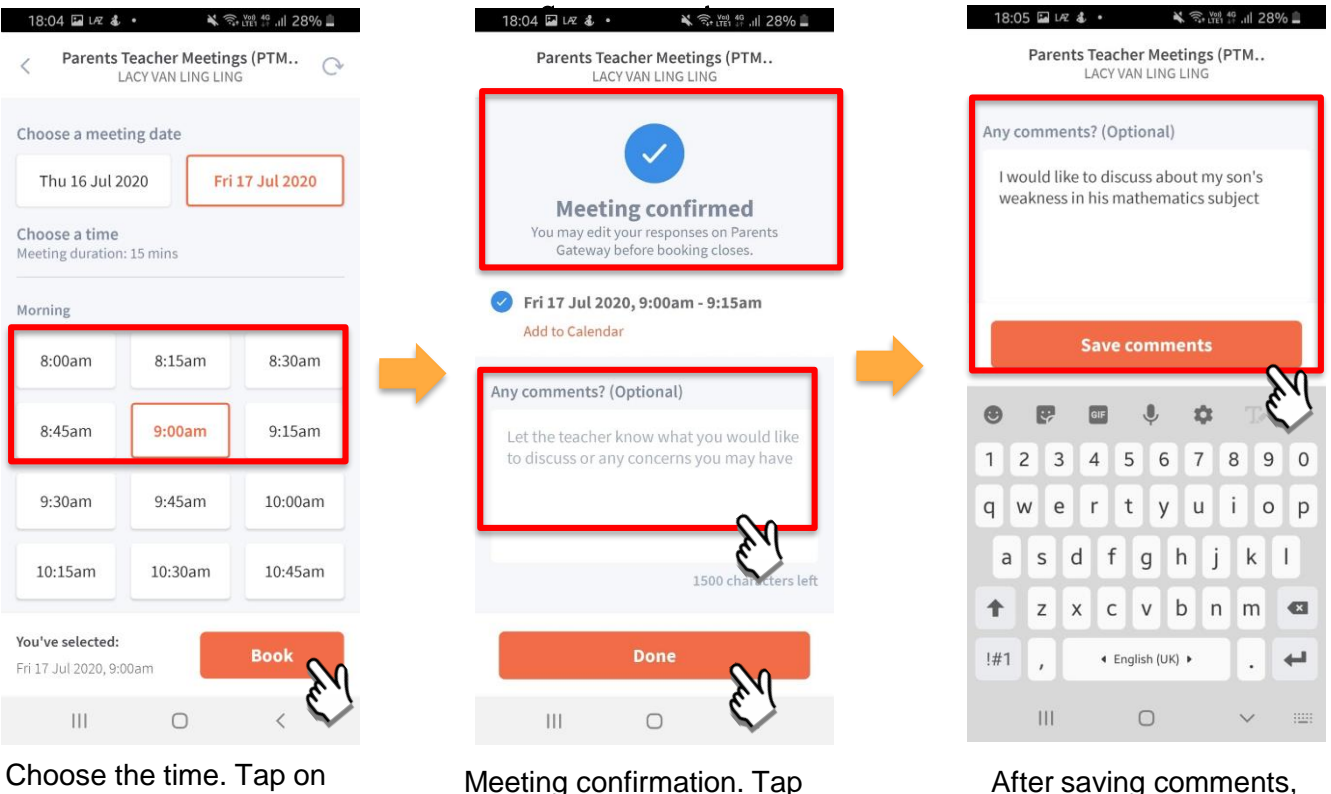

BOOK.

pg

Meeting confirmation. Tap on box to leave **COMMENTS**.

Copyright © Ministry of Education, Singapore.

tap on DONE.

### pg\_\_\_\_\_

# Meetings feature on Parents Gateway App (Add to Calendar)

#### Meetings feature on PG App (Add to

pg

First, please ensure that yendare downloaded and installed the latest version of the Parents

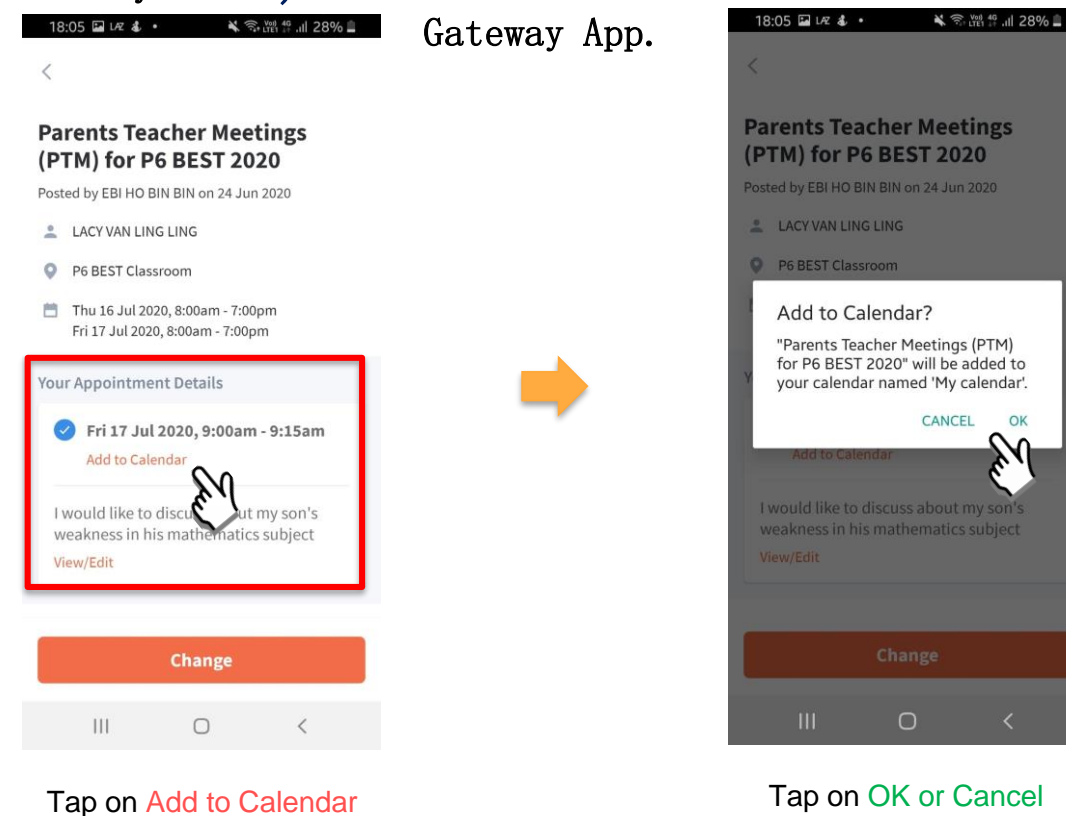

# Meetings feature on Parents Gateway App (Change Booking)

### Meetings feature on PG App (Change

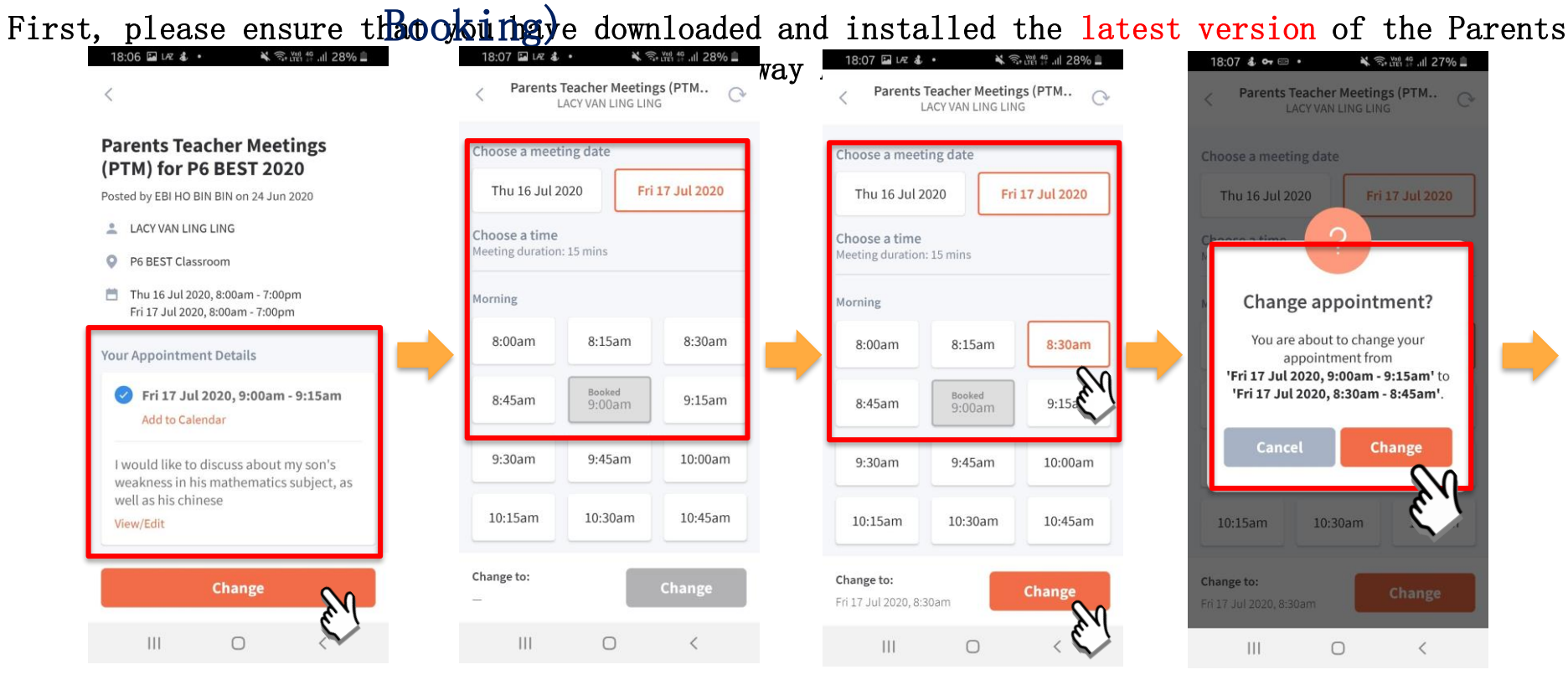

Tap on original message & press Change

pg

#### Original booking shown

### Select new date & time & press Change

Press Change to confirm new appointment

### Meetings feature on PG App (Change Booking)

First, please ensure that you have downloaded and installed the latest version of the Parents

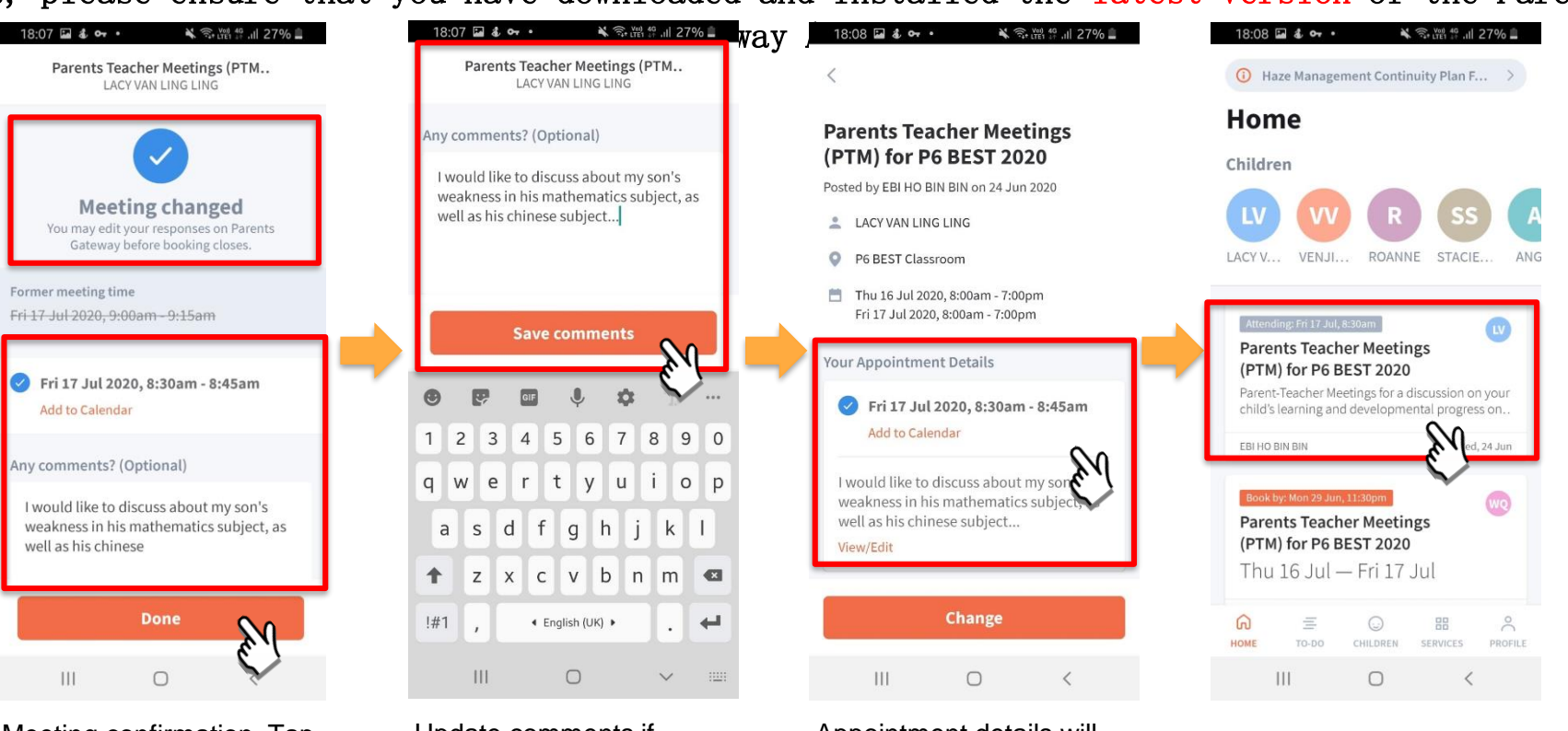

Meeting confirmation. Tap on box to leave/update COMMENTS.

Update comments if required.

#### Appointment details will be updated.

### 

# Meetings feature on Parents Gateway App (Edit Comments)

### Meetings feature on PG App (Editing

First, please ensure commentee lave downloaded and installed the latest version of the Parents

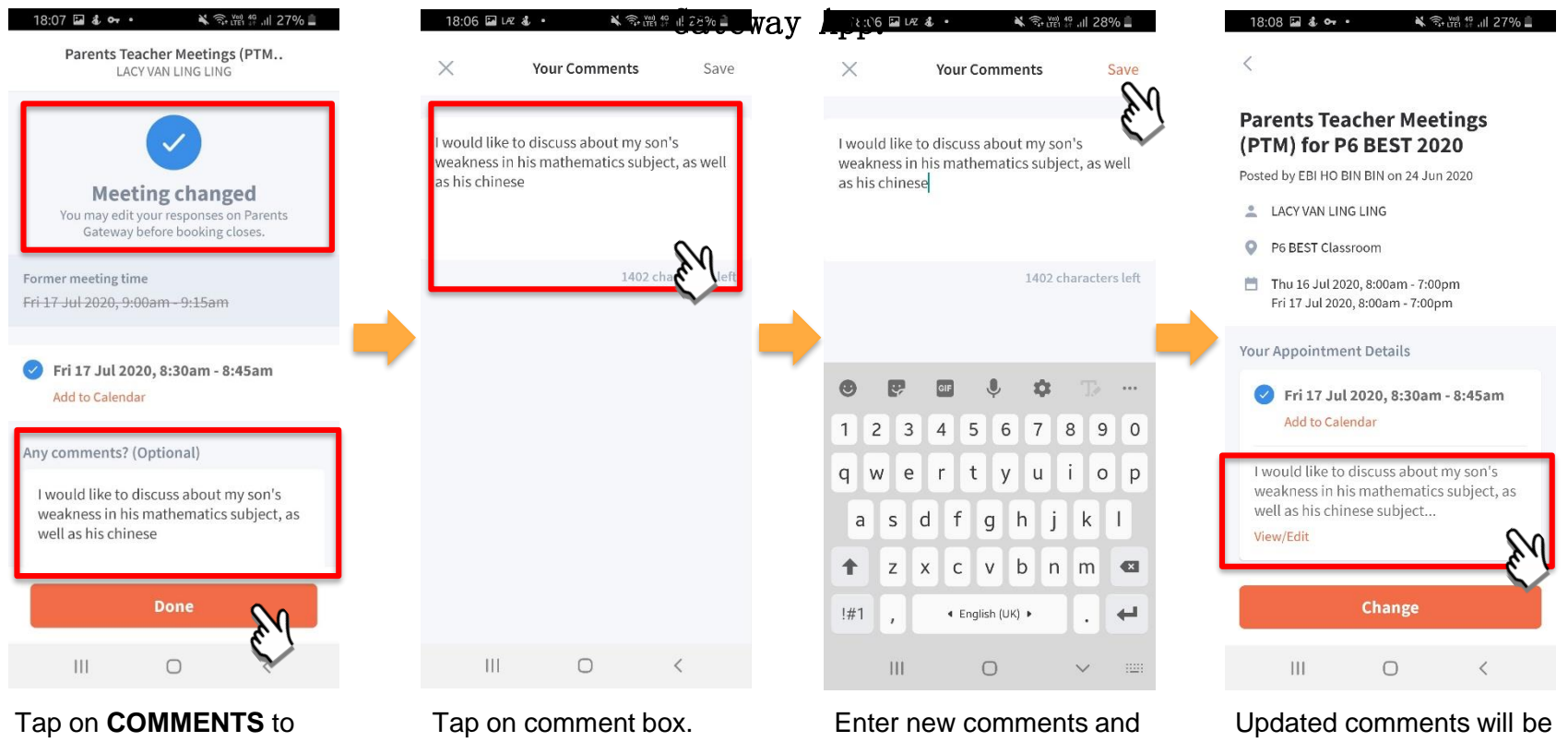

edit the comments.

pg

### click SAVE.

reflected.

# Thank You